# EDINBURGH NAPIER UNIVERSITY

# PARKING PAYMENT QUICK GUIDE: CURRENT PERMIT HOLDERS

## 1. Edinburgh Napier Parking Permit (Step 1)

- 1.1 If you have an existing parking permit you do not need to apply again.
- 1.2 If you are unsure whether or not you have a permit, please email: <u>car.parking@napier.ac.uk</u>
- 1.3 If you do not have a permit you must apply. You cannot park on campus until your permit is approved and confirmed. Issue of a permit may not be immediate, there may be a waiting list.

## 2. RingGo Account (Step 2)

- 2.1 From Monday 27<sup>th</sup> May you must pay to park at Craiglockhart, Merchiston and Sighthill.
- 2.2 All payments will be processed through RingGo.
- 2.3 RingGo is a commonly used payment system for parking. For example, RingGo is used by the City of Edinburgh Council and Glasgow City Council for payment of on-street parking.
- 2.4 Using RingGo supports hybrid working and allows for flexible payments. From Monday 27<sup>th</sup> May you will have the option of paying for one day, one week or one month at a time.
- 2.5 If you already have a RingGo account you're all set. All you need to do is wait until Monday 27<sup>th</sup> May to make your first payment (or the first day after Monday 27<sup>th</sup> May when you're on campus).
- 2.6 If you don't have a RingGo account visit <u>www.ringgo.co.uk</u> You can also download the RingGo app through Google Play or the App Store. You will need a payment card to set-up your account.
- 2.7 Once your RingGo account is set-up you can pay for parking through the RingGo App, RingGo website <u>www.ringgo.co.uk</u> or by calling 020 3046 0010. You cannot pay for parking within the University.

#### 3. Paying for Parking (Step 3)

- 3.1 You will need your individual RingGo code that you received from <u>car.parking@napier.ac.uk</u>
- 3.2 If you have not received a RingGo code, please email: <u>car.parking@napier.ac.uk</u>
- 3.3 Please refer to **Appendix A** for images of how the RingGo App and RingGo website (<u>www.ringgo.co.uk</u>) will look when you pay.
- 3.4 You will have the option to pay for one day, one week or one month.
- 3.5 You can leave and return to campus as many times as you want within the selected time period.
- 3.6 You will receive notifications through RingGo reminding you when your parking session will end.
- 3.7 It is your responsibility to ensure that you have paid whenever you park your vehicle on campus.
- 3.8 If you do not pay for parking, you will be issued with a parking charge notice.

#### 4. More information (Step 4)

4.1 For more information including frequently asked questions, visit Property & Facilities webpages: https://staff.napier.ac.uk/services/facilities/Pages/Facilities.aspx

# **APPENDIX A**

#### 1. RingGo App

A) Download B) Enter your code then pay. Your code will save within 'recent'.

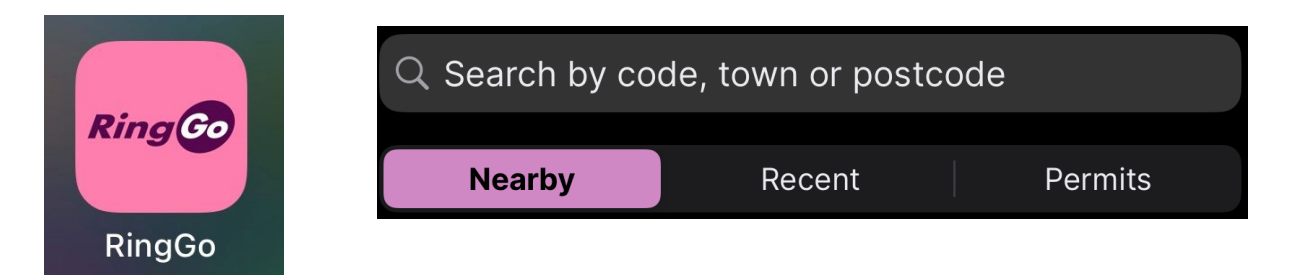

#### 2. RingGo Website (<u>www.ringgo.co.uk</u>)

A) After logging in, click on 'new session' at the top right hand side of the welcome page.

| Active sessions                                      | New session                             |
|------------------------------------------------------|-----------------------------------------|
| You have no active sessions.                         |                                         |
| View parking history                                 | This information is correct as of 12:43 |
| B) On the next page click on 'create a new session'. |                                         |
| Pay for Parking                                      |                                         |
| Choose from the following options:                   |                                         |

#### 1. Create a New Session

Create a new session

This page was originally displayed at 12:44, BST

C) Enter your RingGo code.

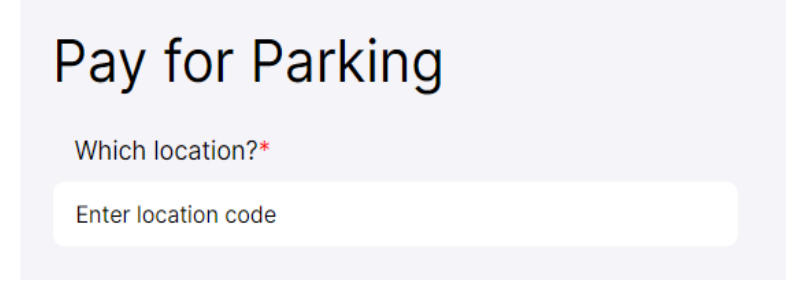